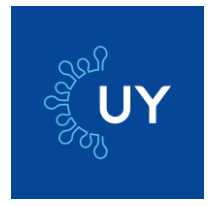

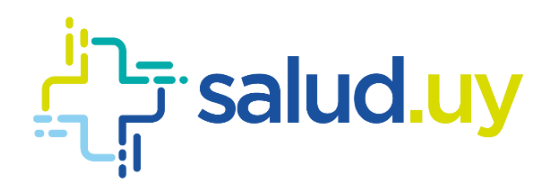

# APP CORONAVIRUS UY Manual de usuario

Julio de 2020

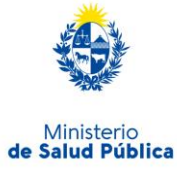

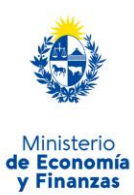

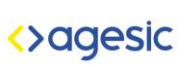

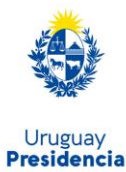

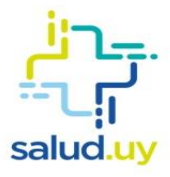

# Contenido

| Introducción                                          | 3  |
|-------------------------------------------------------|----|
| Detalle del funcionamiento                            | 4  |
| Inicio de sesión en la app                            | 4  |
| Flujo de trabajo                                      | 4  |
| Registrarme                                           | 5  |
| Alertas de exposición                                 | 8  |
| Obtener información actualizada                       | 10 |
| Registrarte como caso potencial o confirmado          | 11 |
| Obtener código de acceso                              | 13 |
| Reportar comorbilidades                               | 14 |
| Reportar estado                                       | 15 |
| Alerta de reporte de estado                           | 19 |
| Alerta de indicación de teleconsulta                  | 19 |
| Alerta de indicación de test coronavirus              | 20 |
| Alerta de indicación de internación                   | 20 |
| Teleconsulta                                          | 21 |
| Varias personas utilizando la app en un mismo celular | 22 |
| Glosario                                              | 25 |

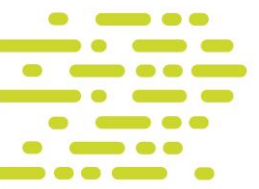

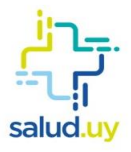

# Introducción

La aplicación Coronavirus UY permite que las personas que presentan posibles síntomas del COVID-19 se contacten con un equipo de salud a fin de reducir los tiempos de espera de consulta y atención ante la emergencia sanitaria.

Además, permite a toda la población obtener información actualizada del estado de la pandemia en Uruguay.

La nueva versión incluye seguimiento de contactos, es decir, que las personas, si aceptan hacerlo, podrán recibir notificaciones que indiquen su cercanía con otras personas que han sido diagnosticadas con la enfermedad. Esta funcionalidad permitirá también establecer rápidamente con quién tuvo contacto una persona cuyo diagnóstico dio positivo.

Asimismo, ofrece información de interés para prevenir el avance del COVID-19 en Uruguay, como áreas de riesgo, qué hacer en caso de contacto con un caso confirmado y cómo proceder ante síntomas de la enfermedad, entre otros.

Todos aquellos pacientes a quienes el personal médico les dispuso estar "en seguimiento" o aquellos que se hicieron el examen de COVID-19 y obtuvieron resultado positivo deberán registrarse en la app para reportar diariamente su estado de salud.

La app está disponible en las tiendas de Apple, Google y Huawei; se puede descargar desde el <u>sitio web del Ministerio de Salud Púbica (MSP)</u> y desde <u>coronavirus.uy</u>

El tratamiento de toda la información recogida por estas vías de comunicación se realiza en el marco de la normativa vigente en materia de Protección de Datos Personales, incluyendo la solicitud de los consentimientos correspondientes dentro de la app.

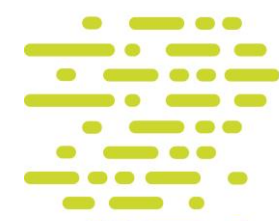

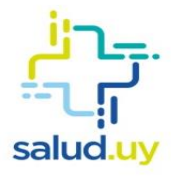

# Detalle del funcionamiento

#### Inicio de sesión en la app

Para poder utilizar las nuevas funcionalidades asociadas al seguimiento, tenés que instalar la app.

### Flujo de trabajo

Para poder utilizar correctamente la herramienta, contemplá el siguiente flujo de trabajo:

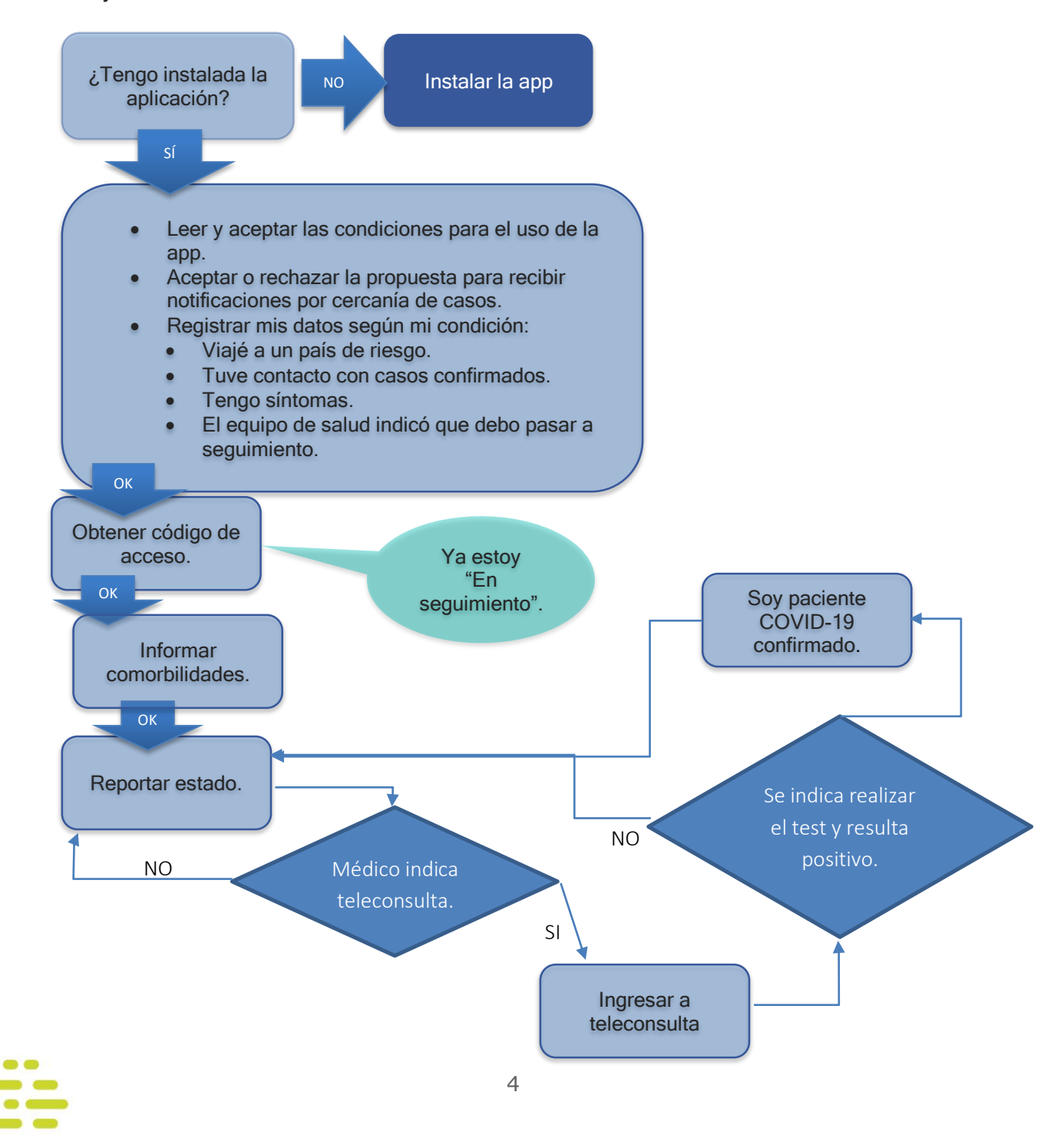

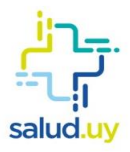

# Registrarme

Una vez instalada, al abrir la app aparecerán las siguientes pantallas con los términos y condiciones para su uso. Tenés que dar tu consentimiento o rechazarlas:

| 10:01 ✓ 므                                                                                                    | ()))))))))))))))))))))))))))))))))))))                                                                               | 10:01 🖪 🗖                                                                                                    | in 🕾 🖗                                                                                                    |
|----------------------------------------------------------------------------------------------------|----------------------------------------------------------------------------------------------------|----------------------------------------------------------------------------------------------------|----------------------------------------------------------------------------------------------------|
| Términos de Uso de la App<br>CoronavirusUY                                                                                                    | érminos de Uso de la App<br>oronavirusUY                                                                             |                                                                                                    | nite que los usuarios<br>ón de salud, y ésta<br>specto a la situacion<br>acion al virus                                                                                                    |
| Lea atentamente los siguientes Térr<br>Condiciones de Uso (en adelante e<br>indistintamente Términos) de la apli                                                                                                    | minos y<br>icación                                                                                                   | COVID-19, pudiendo acceder<br>Telemedicina en los casos qu                                                                                                    | a servicios de<br>ue corresponda.                                                                                                    |
| CoronavirusUY (en adelante e indist<br>aplicación) titularidad del Ministerio<br>Pública (en adelante e indistintamer                                                                                                    | intamente la<br>de Salud<br>nte MSP).                                                                                | 2. Condición de usuario                                                                                                    |                                                                                                    |
| La utilización de la aplicación, sus servicios o contenidos implica la aceptación plena y sin reservas de todas las disposiciones contenida                                                                                                    |                                                                                                    | Se considera usuario a los el<br>Términos a cualquier person<br>descargue la aplicación, ingr<br>presentes.                                                                                                    | lectos de estos<br>a física que<br>rese y acepte los                                                                                                    |
| en ésta, así como en la versión publi<br>presentes Términos, en el momento                                                                                                    | cada de los<br>en que el                                                                                             | 3. Condiciones de acces                                                                                                    | so y utilización                                                                                                    |
| usuario acceda a la aplicación. Los Términos<br>pueden ser modificados en cualquier momento<br>por el MSP. Las nuevas versiones entrarán en<br>vigor a partir del momento de su comunicación a<br>os usuarios de la aplicación.                                                                                                    |                                                                                                    | La utilización de la aplicación<br>gratuito para el usuario, quie<br>utilizarla respetando la norm<br>vigente, comprometiéndose<br>no causar daños al MSP, a las                                                                                                    | n tiene carácter<br>en se obliga a<br>nativa nacional<br>en todos los casos a<br>s Entidades Públicas                                                                                                    |
| 1. Objeto                                                                                                    |                                                                                                    | adheridas, a otro usuario o a                                                                                                    | terceros.                                                                                                    |
| La aplicación tiene por objeto la rece<br>procesamiento de manera centraliz<br>consultas, comunicaciones e inform<br>vinculada a COVID-19 en el marco de<br>Nacional Coronavirus. Asimismo, co<br>herramienta para la toma de accione<br>de vigilancia epidemiologica a cons<br>estado de emergencia nacional san<br>declarada por el Poder Ejecutivo en<br>93/020, de 13 de marzo de 2020. | epción y<br>ada de<br>nación<br>el Plan<br>nstituye una<br>es en materia<br>secuencia del<br>itaria<br>el Decreto Nª | En su mérito, el usuario se al<br>aplicación, sus contenidos o<br>servicios con fines o efectos<br>en estos Términos, consagra<br>técnicas o jurídicas, lesivos o<br>intereses del MSP, de otros u<br>terceros, o que de cualquier<br>inutilizar, sobrecargar, deteri<br>normal funcionamiento de la<br>servicios o contenidos, así c<br>sistema informático del MSP<br>Públicas adheridas, de otros | ostendrá de utilizar la<br>cualquiera de sus<br>ilícitos, prohibidos<br>ados en normas<br>de los derechos e<br>isuarios o de<br>forma puedan dañar,<br>iorar o impedir el<br>a aplicación, sus<br>omo de cualquier<br>g de otras Entidades<br>usuarios o de |
|                                                                                                    | <                                                                                                    | III O                                                                                                    | <                                                                                                    |

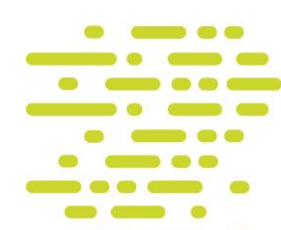

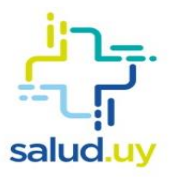

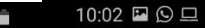

😧 📲 🙃 🚛 💼

10:02 O I Contenidos, así como de cualquier sistema informático del MSP, de otras Entidades Públicas adheridas, de otros usuarios o de terceros.

#### 4. Obligaciones de los usuarios

El usuario se obliga a:

- 1 Proporcionar información fehaciente respecto de su estado de Salud en todo lo relacionado con COVID-19, y a utilizar la aplicación para los objetivos definidos.
- 2 No dañar, inutilizar o deteriorar los sistemas informáticos que sustentan la aplicación, los del MSP, de las Entidades Públicas adheridas, de otros usuarios o de terceros, ni los contenidos incorporados y/o almacenados en estos.
- 3 No modificar los sistemas descriptos en el numeral 2, de ninguna manera y, consecuentemente, no utilizar versiones de sistemas modificados con el fin de obtener acceso no autorizado a cualquier contenido y/o servicios de la aplicación.
- 4 No interferir ni interrumpir el acceso y utilización de la aplicación, servidores o redes conectados a este o incumplir los requisitos, procedimientos y regulaciones de la política de conexión de redes.

Ο

<

111

El MSP podrá actuar, por lo medios que considere pertinentes y oportunos, contra cualquier utilización de la aplicación por usuarios o terceros que se oponga a estos Términos, infrinja o vulnere derechos de propiedad intelectual, así como cualquier otro derecho del MSP, de las Entidades públicas adheridas, de otros usuarios o de terceros.

El MSP se reserva la facultad de modificar, en cualquier momento y sin previo aviso, la presentación, configuración, contenidos y servicios de la aplicación, pudiendo interrumpir, desactivar y/o cancelar cualquiera de los contenidos y/o servicios presentados, integrados o incorporados a este, sin expresión de causa y sin generar ningún tipo de responsabilidad.

#### 5. Propiedad Intelectual

Todas las marcas, nombres comerciales o signos distintivos de cualquier clase que eventualmente aparezcan en la aplicación son propiedad del MSP de las Entidades Públicas adheridas o de terceros, sin que pueda entenderse que el uso o acceso a la aplicación atribuye al usuario derecho alguno sobre las citadas marcas, nombres comerciales o signos distintivos de cualquier clase.

#### 6. Protección de datos personales

La aplicación se entenderá autorizada al tratamiento de datos personales en el marco de lo establecido por la normativa vigente en

<

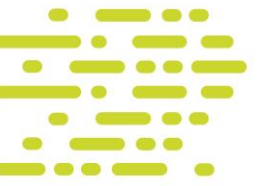

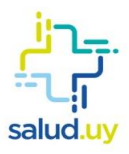

#### 10:03 🗳 🖵 🛇

#### 😰 ¥ 🗊 💷 📋 10:03 🖬 😐 😒

#### 6. Protección de datos personales

La aplicación se entenderá autorizada al tratamiento de datos personales en el marco de lo establecido por la normativa vigente en materia de protección de datos personales. En su mérito, serán utilizados exclusivamente para la finalidad para la cual hayan sido brindados de acuerdo con lo establecido en la Política de Privacidad de la Aplicación.

#### 7. Duración y terminación

La aplicación, sus servicios y contenidos tienen una duración indeterminada. Sin perjuicio de ello, podrá ser suspendido temporal o definitivamente, total o parcialmente, por el MSP sin expresión de causa y sin responsabilidad, cuando entienda que no están dadas las condiciones para su continuidad.

El usuario podrá dar de baja la aplicación eliminándola de su dispositivo en cualquier momento. No obstante, la eliminación de su información de la base de datos referida en la Política de privacidad deberá ser solicitada expresamente al correo electrónico: mesadeayuda@msp.gub.uy.

#### 8. Retiro y suspensión de los servicios

El MSP podrá retirar o suspender, en cualquier momento y sin necesidad de previo aviso, la prestación de los servicios de la Aplicación a aquellos usuarios que incumplan lo establecido

#### 8. Retiro y suspensión de los servicios

El MSP podrá retirar o suspender, en cualquier momento y sin necesidad de previo aviso, la prestación de los servicios de la Aplicación a aquellos usuarios que incumplan lo establecido en los presentes Términos de uso.

# 9. Legislación aplicable y jurisdicción competente

Toda controversia derivada del uso de la Aplicación, la información disponible o la interpretación de los presentes Términos de Uso, será competencia de los jueces y tribunales ordinarios de la ciudad de Montevideo, República Oriental del Uruguay.

La ley aplicable será la de la República Oriental del Uruguay.

# 10. Procedimiento para denunciar contenidos

En caso de contenido erróneo, incompleto, desactualizado, que vulnere derechos de propiedad intelectual o ante cualquier otra situación irregular de hecho o de derecho, el usuario podrá comunicarse a través del correo electrónico: mesadeayuda@msp.gub.uy.

O Acepto los términos y condiciones

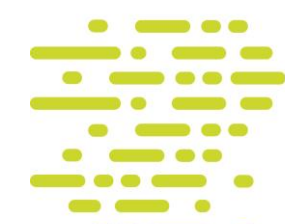

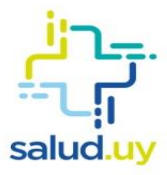

# Alertas de exposición

La app te preguntará si aceptás participar en el sistema de alertas de exposición.

| 9:48 🖬 🗖 📾 🦉 🛱 📶 🖥                                                                                                    |  |  |  |
|----------------------------------------------------------------------------------------------------|--|--|--|
| Alertas de exposición                                                                                                    |  |  |  |
| Tu celular puede avisarte en caso de detectar<br>que puedas haber estado expuesto al virus, para<br>ayudarte a recibir atención y tomar medidas<br>preventivas más rápidamente. |  |  |  |
| Esto se realiza sin revelar ni compartir ningún<br>detalle sobre tu persona, tu celular o tu<br>ubicación.                                                                      |  |  |  |
| Cuantas más personas participamos más<br>chances tenemos de recibir alertas y de<br>ayudarnos unos a otros.                                                                     |  |  |  |
| Con el botón de "Más Información" podrás<br>encontrar más detalles de cómo funciona este<br>sistema.                                                                            |  |  |  |
| Las alertas de exposición están desactivadas                                                                                                    |  |  |  |
| Habilitar alertas de exposición                                                                                                    |  |  |  |
| Más información                                                                                                    |  |  |  |
|                                                                                                    |  |  |  |
| III O <                                                                                                    |  |  |  |

Para aceptar, debés seleccionar "Habilitar alertas de exposición".

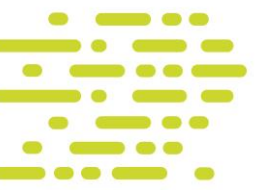

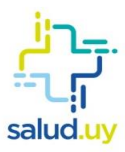

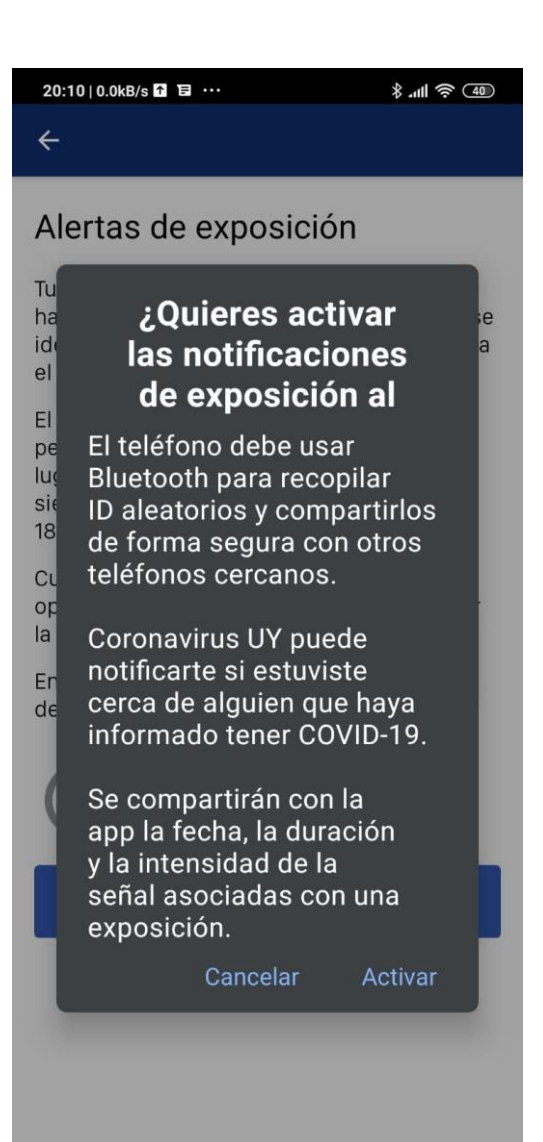

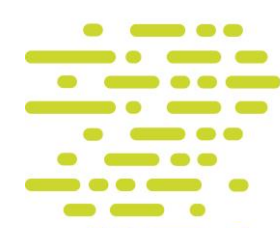

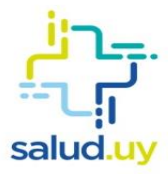

### Obtener información actualizada

Si lo único que querés es mantenerte actualizado con los datos de la pandemia en Uruguay, seleccioná la opción: "Quiero información general".

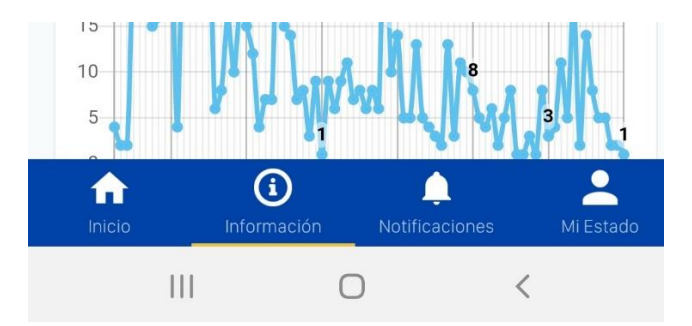

De esta forma, obtendrás información actualizada como la que se muestra a continuación:

| <b>COVID-19:</b> Datos y<br>Estadísticas<br>Última actualización: 30/06/20 |                               |  |
|----------------------------------------------------------------------------|-------------------------------|--|
| Casos nuevos hoy<br><b>4</b>                                               | Casos totales<br>936          |  |
| Casos activos<br>85                                                        | Recuperados<br>totales<br>824 |  |
| Casos en cuidados<br>intensivos<br>2                                       | Fallecidos totales <b>27</b>  |  |
| Tests realizados<br>hoy<br><b>674</b>                                      | Tests totales<br>66300        |  |
| Casos nuevos por día                                                       |                               |  |
| Inicio                                                                     | Notificaciones Mi Estado      |  |

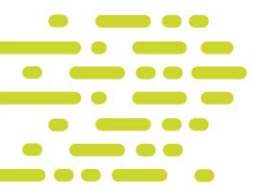

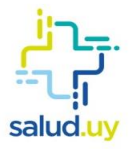

### Registrarte como caso potencial o confirmado

En caso de que presentes síntomas, hayas tenido contacto con un caso confirmado o tengas dudas acerca de si has sido contagiado, deberás seleccionar alguna de estas opciones: "Viajé a alguno de los países de riesgo", "Tuve contacto con un caso confirmado" o "Tengo algunos síntomas".

| 9:47 🖬 🖵 📾 🦉 🎘 📶 🙆                                                                                                    |  |  |
|----------------------------------------------------------------------------------------------------|--|--|
| Más información                                                                                                    |  |  |
| Esta aplicación te permitirá acceder a<br>información general sobre el coronavirus<br>COVID-19 y determinar si es necesario realizarte<br>el análisis. |  |  |
| Quiero información general                                                                                                    |  |  |
|                                                                                                    |  |  |
| Viajé a alguno de los países de riesgo                                                                                                    |  |  |
|                                                                                                    |  |  |
| Tuve contacto con un caso confirmado                                                                                                    |  |  |
|                                                                                                    |  |  |
| Tengo algunos síntomas                                                                                                    |  |  |
|                                                                                                    |  |  |
| Iniciar sesión                                                                                                    |  |  |
|                                                                                                    |  |  |
| Inicio Información Notificaciones Mi Estado                                                                                                    |  |  |
|                                                                                                    |  |  |

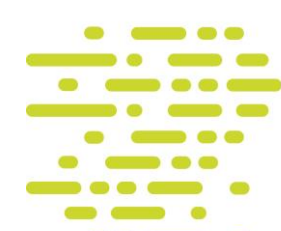

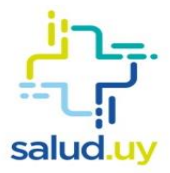

La app te pedirá los siguientes datos.

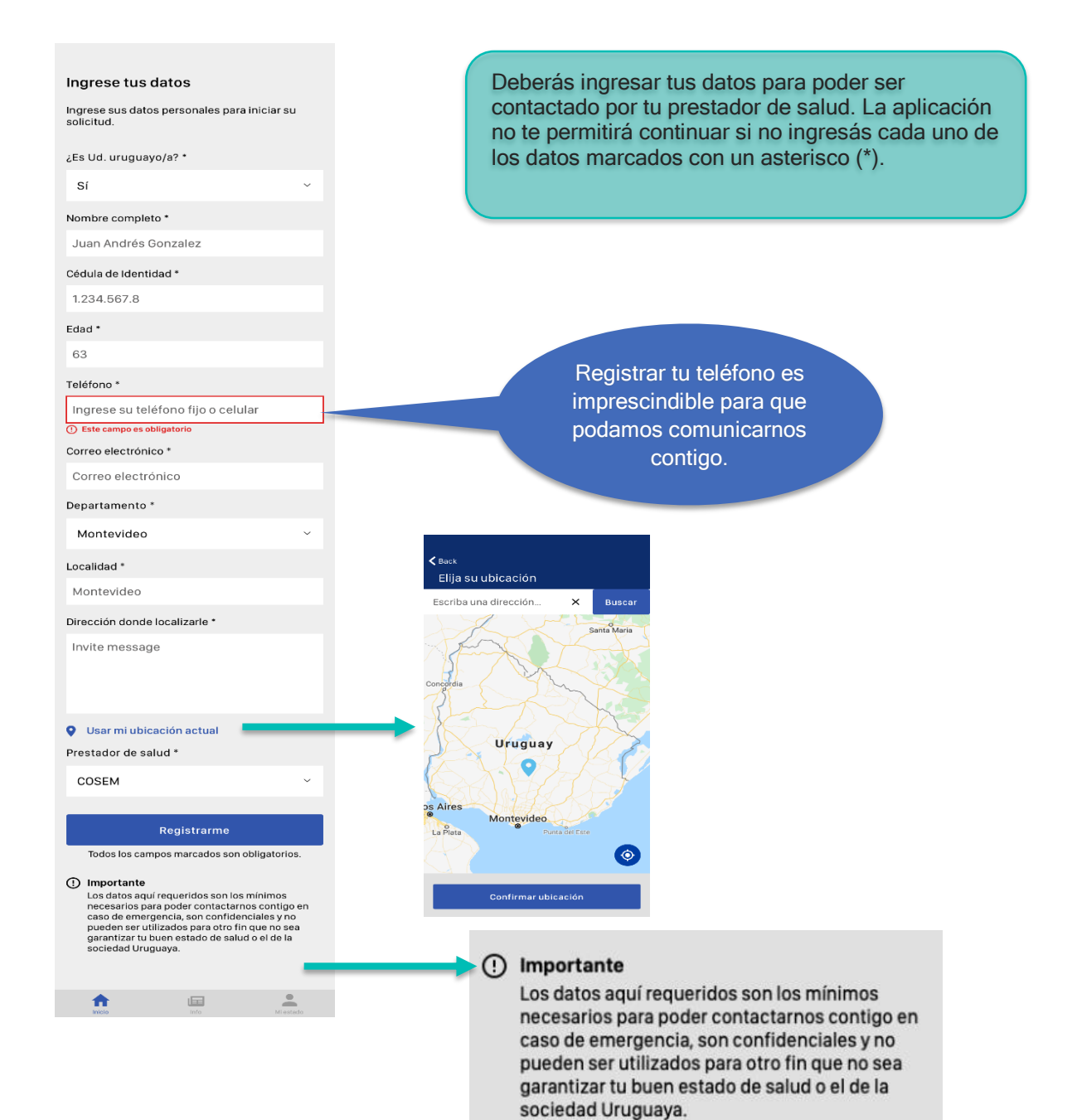

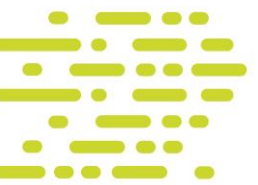

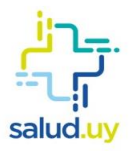

#### Obtener código de acceso

Una vez realizado el registro, la app indicará que tus datos están en proceso de validación. Deberás ingresar a la app periódicamente hasta que esta indique que tus datos fueron validados.

En este punto, el sistema de seguimiento de COVID-19 te indicará "Solicitar mi código de acceso", procedimiento de seguridad que confirma la vinculación entre tus datos personales y el teléfono que indicaste para el uso de la app.

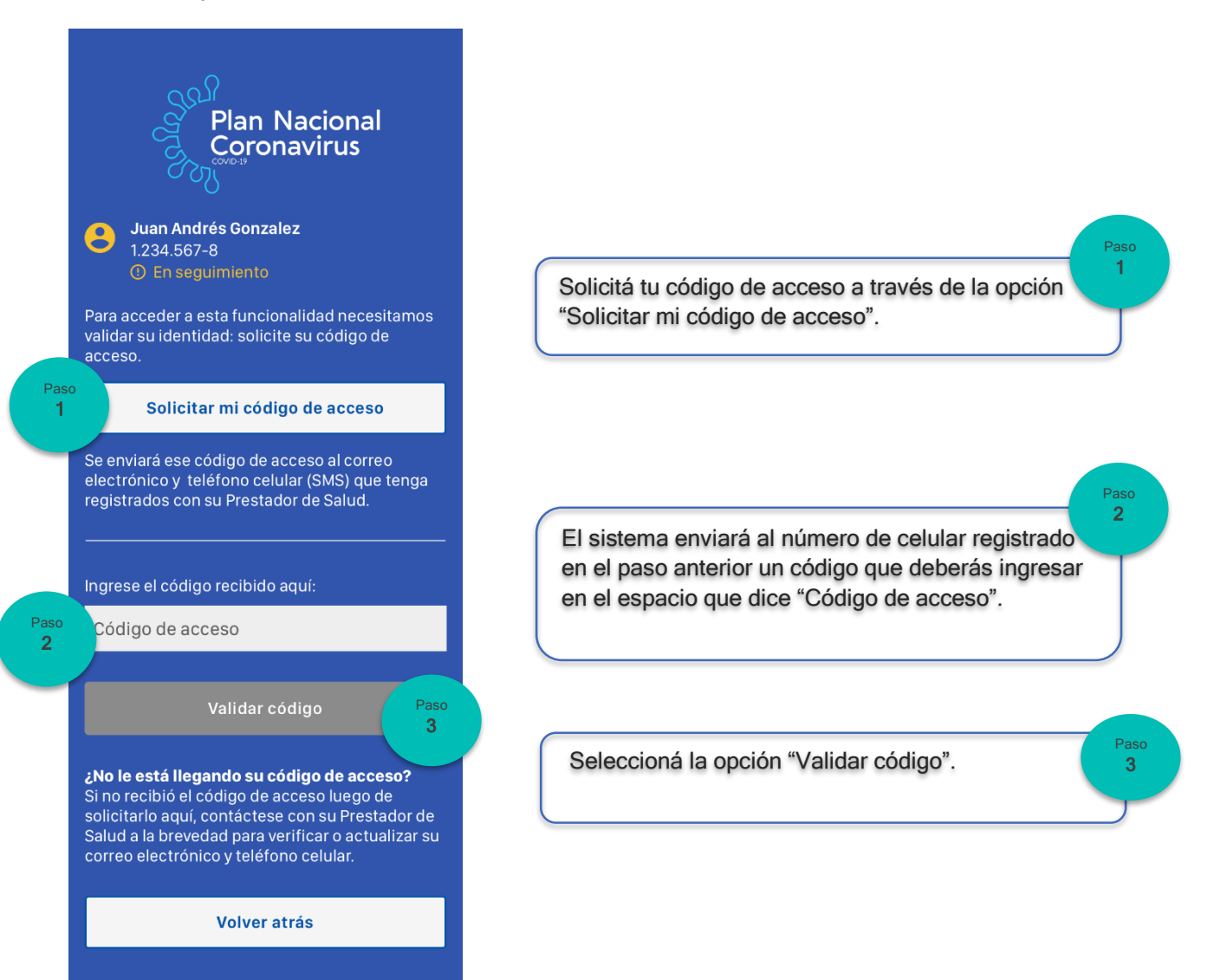

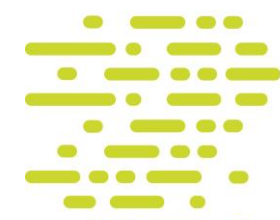

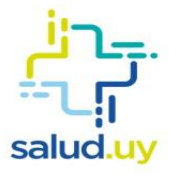

# Reportar comorbilidades

Una vez confirmada la vinculación entre tus datos personales y tu celular, la app te solicitará datos de comorbilidades. Estos datos ayudarán al equipo de salud que atiende tu caso a considerar potenciales riesgos.

| 9:56 🖼                                   | Q 🗟 🗐 🖉 | 9:56 🖬                                                       |  |
|------------------------------------------|---------|--------------------------------------------------------------|--|
| Lino Prueba 105                          |         |                                                              |  |
| <ul> <li>En seguimiento</li> </ul>       |         | Enfermedad neuronal crónica                                  |  |
|                                          |         | ● No 〇 Sí                                                    |  |
| Por favor ingresá unos da<br>adicionales | tos     | Inmunodeficiencia congénita o adquirida                      |  |
| Diabetes                                 |         | ● No 〇 Sí                                                    |  |
| O No 💿 Sí                                |         | Cáncer                                                       |  |
| Enfermedad cardiovascular                |         | ● No 〇 Sí                                                    |  |
| No O Sí                                  |         | En tratamiento con fármacos que producen                     |  |
|                                          |         |                                                              |  |
| Enfermedad pulmonar crónica              |         | ● No () Sí                                                   |  |
| ● No ○ Sí                                |         | Actualmente en posparto                                      |  |
| Enfermedad hepática crónica              |         | ● No 〇 Sí                                                    |  |
| ● No 〇 Sí                                |         | Madre lactante                                               |  |
| Enfermedad renal crónica                 |         | ● No 〇 Sí                                                    |  |
| ◉ No ◯ Sí                                |         |                                                              |  |
| Enfermedad neuronal crónica              |         | Enviar                                                       |  |
| ◉ No ◯ Sí                                |         | Estos reportes son agregados a tu perfil en tu               |  |
| Inmunodeficiencia congénita o adquirida  |         | prestador de salud y monitoreados por tu<br>médico tratante. |  |
|                                          | <       |                                                              |  |

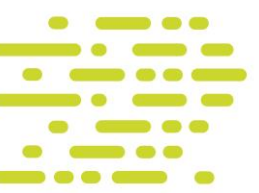

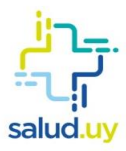

#### **Reportar estado**

Una vez ingresadas las comorbilidades, podrás comenzar a reportar tu estado diario.

Es importante que hagas el primer reporte en el menor tiempo posible, para que los controles de tu prestador de salud puedan comenzar.

Después de este primer reporte y para dar seguimiento a tu caso, necesitamos que realices un reporte de tu estado por lo menos dos veces al día.

La funcionalidad "Reporte de estado" es la misma tanto para los pacientes en seguimiento sin resultado de test como para los pacientes que tienen resultado de test positivo.

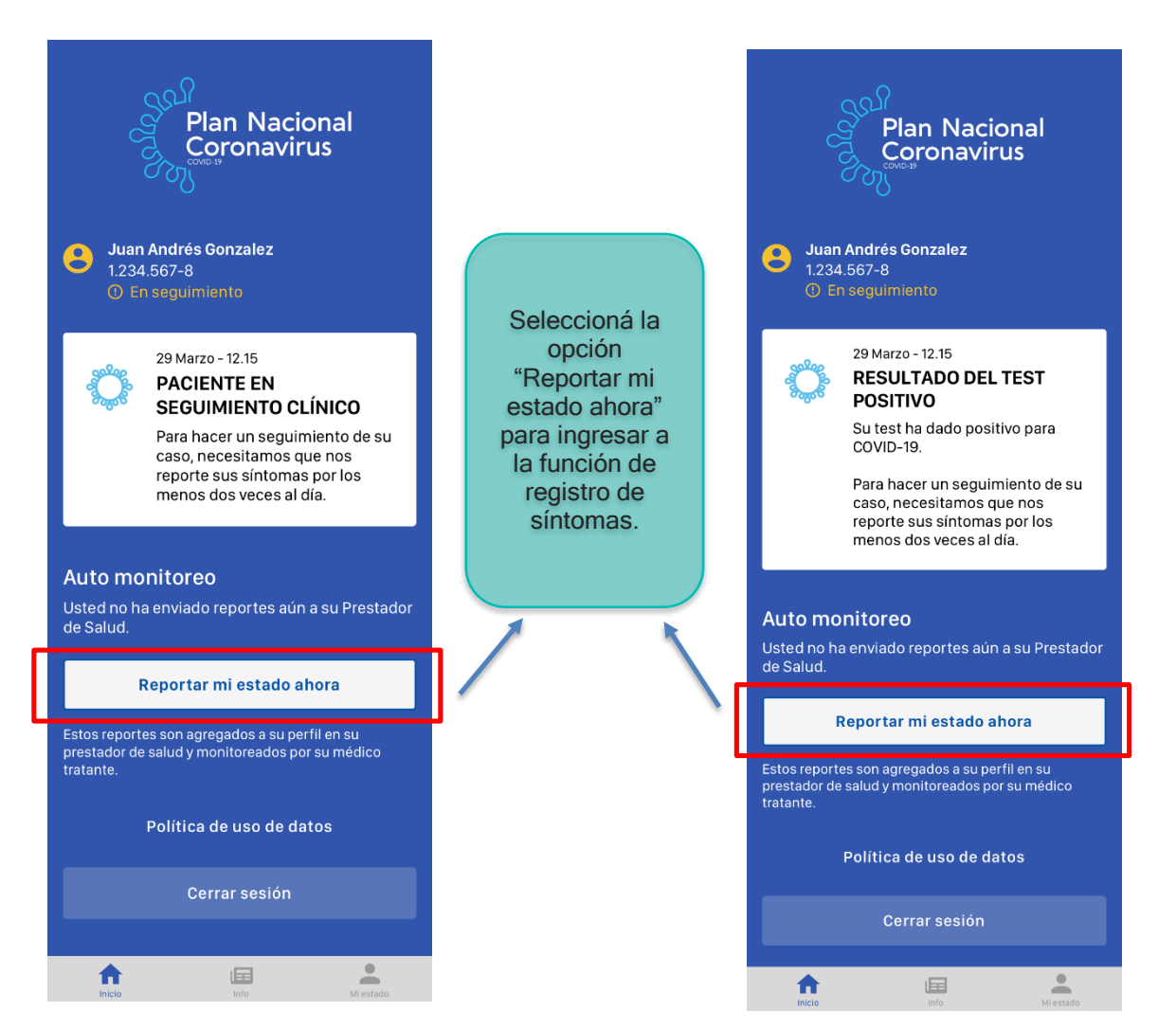

#### Reporte por primera vez

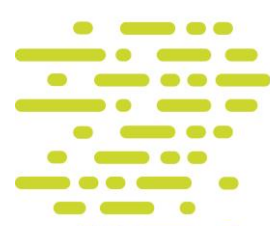

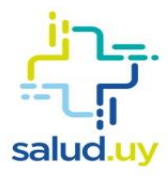

#### **Reportes diarios**

A partir del primer reporte, la aplicación te brindará la posibilidad de realizar automonitoreo, incluyendo información de cada uno de los reportes de estado anteriores que enviaste y la posibilidad de ingresar un nuevo reporte de estado.

Tus reportes son analizados por el equipo de salud de tu prestador, que podrá indicar: la continuación del seguimiento, la cancelación del seguimiento porque tus síntomas han desaparecido, la realización de una teleconsulta clínica para observar en más detalle tu estado de salud o la realización del test de COVID-19 para confirmar tu contagio.

**Importante**: Tanto las personas con test positivo como las que están en seguimiento deben reportar su estado por lo menos dos veces al día.

|                                                                                                    |                                                                                  |                                                                                                    |                                                                                                    |                                                                                                    | Enseguimer                                                                                                    |
|----------------------------------------------------------------------------------------------------|----------------------------------------------------------------------------------|----------------------------------------------------------------------------------------------------|----------------------------------------------------------------------------------------------------|----------------------------------------------------------------------------------------------------|----------------------------------------------------------------------------------------------------|
|                                                                                                    | En seguimiento                                                                   |                                                                                                    |                                                                                                    |                                                                                                    |                                                                                                    |
| uto monitoreo                                                                                                    | $\otimes$                                                                        |                                                                                                    |                                                                                                    | RESULTADO DE                                                                                                    | L TEST                                                                                                    |
| ra hacer un seguimiento de su                                                                                                    | J Caso,                                                                          |                                                                                                    |                                                                                                    | Su test ha dado pos<br>COVID-19.                                                                                                    | sitivo para                                                                                                    |
| s menos dos veces al día.                                                                                                    | is sintomas por                                                                  |                                                                                                    |                                                                                                    | Para hacer un segui<br>caso, necesitamos<br>reporte sus síntoma                                                                                                    | imiento de su<br>que nos<br>as por los                                                                                                    |
| tos reportes son agregados a s                                                                                                    | su perfil en su                                                                  |                                                                                                    |                                                                                                    | menos dos veces al                                                                                                    | día.                                                                                                    |
| estador de salud y monitoread<br>édico tratante.                                                                                                    | los por su                                                                       |                                                                                                    |                                                                                                    | Estos reportes son a<br>su perfil en su prest<br>salud y monitoread<br>médico tratante.                                                                                                    | agregados a<br>ador de<br>os por su                                                                                                    |
| empo para el próximo reporte                                                                                                    | 9:                                                                               |                                                                                                    | Autom                                                                                                    | onitoreo                                                                                                    |                                                                                                    |
| 2 horas                                                                                                    |                                                                                  |                                                                                                    | Para bace                                                                                                    | r un seguimiento de su                                                                                                    | LCaso                                                                                                    |
|                                                                                                    |                                                                                  |                                                                                                    | necesitar<br>los menos                                                                                                    | nos que nos reporte su<br>o dos veces al día.                                                                                                    | s síntomas por                                                                                                    |
| Reportar mi estado a                                                                                                    | ahora                                                                            |                                                                                                    | Estos repo<br>prestador<br>médico tra                                                                                                    | ortes son agregados a :<br>de salud y monitoread<br>atante.                                                                                                    | su perfil en su<br>los por su                                                                                                    |
|                                                                                                    |                                                                                  |                                                                                                    | Tiempo pa                                                                                                    | ara el próximo reporte                                                                                                    |                                                                                                    |
| is reportes anteriores                                                                                                    |                                                                                  |                                                                                                    | ⊙ 2 hc                                                                                                    | oras                                                                                                    |                                                                                                    |
| 15 Marzo 2020, 12:50                                                                                                    |                                                                                  |                                                                                                    |                                                                                                    | Reportar mi estado a                                                                                                    | ahora                                                                                                    |
| Temperatura corporal                                                                                                    | 37,5 °C                                                                          |                                                                                                    |                                                                                                    |                                                                                                    |                                                                                                    |
|                                                                                                    |                                                                                  |                                                                                                    | Misrep                                                                                                    | ortes anteriores                                                                                                    |                                                                                                    |
| Tos                                                                                                    | Si                                                                               |                                                                                                    |                                                                                                    |                                                                                                    |                                                                                                    |
| Tos<br>Dificultad para respirar                                                                                                    | Si                                                                               | Seleccioná la                                                                                                    | 15 Marzo                                                                                                    | 2020, 12:50                                                                                                    |                                                                                                    |
| Tos<br>Dificultad para respirar                                                                                                    | Si<br>No                                                                         | Seleccioná la opción                                                                                                    | 15 Marzo<br>Temper                                                                                                    | 9 2020, 12:50<br>atura corporal                                                                                                    | 37,5 ℃                                                                                                    |
| Tos<br>Dificultad para respirar<br>Congestión nasal, Dolor de gar                                                                                                    | Si<br>No<br>rganta                                                               | Seleccioná la<br>opción<br>"Reportar mi                                                                                  | 15 Marzo<br>Temper<br>Tos                                                                                                    | 9 2020, 12:50<br>atura corporal                                                                                                    | 37,5 ℃<br>Si                                                                                                    |
| Tos<br>Dificultad para respirar<br>Congestión nasal, Dolor de gar<br>15 Marzo 2020, 12:50                                                                                                    | Si<br>No<br>rganta                                                               | Seleccioná la<br>opción<br>"Reportar mi<br>estado ahora"                                                                 | 15 Marzo<br>Temper<br>Tos<br>Dificulta                                                                                                    | a 2020, 12:50<br>atura corporal<br>ad para respirar<br>tión pasal. Dolor de gai                                                                                                    | 37,5 ℃<br>Si<br>No                                                                                                    |
| Tos<br>Dificultad para respirar<br>Congestión nasal, Dolor de gar<br>15 Marzo 2020, 12:50                                                                                                    | Si<br>No<br>rganta                                                               | Seleccioná la<br>opción<br>"Reportar mi<br>estado ahora"<br>para ingresar a                                              | 15 Marza<br>Temper<br>Tos<br>Dificulta<br>Conge                                                                                                    | 2020, 12:50<br>atura corporal<br>ad para respirar<br>tión nasal, Dolor de gar                                                                                                    | 37,5 °C<br>Si<br>No<br>rganta                                                                                                    |
| Tos<br>Dificultad para respirar<br>Congestión nasal, Dolor de gar<br>15 Marzo 2020, 12:50<br>Temperatura corporal                                                                                                    | Si<br>No<br>rganta<br>37,5 °C                                                    | Seleccioná la<br>opción<br>"Reportar mi<br>estado ahora"<br>para ingresar a<br>la función de                             | 15 Marzo<br>Temper<br>Tos<br>Dificulta<br>Conges<br>15 Marzo                                                                                                    | 2020, 12:50<br>atura corporal<br>ad para respirar<br>tión nasal, Dolor de gai<br>2020, 12:50                                                                                                    | 37,5 ℃<br>Si<br>nganta<br>37,5 ℃                                                                                                    |
| Tos<br>Dificultad para respirar<br>Congestión nasal, Dolor de gar<br>15 Marzo 2020, 12:50<br>Temperatura corporal<br>Tos                                                                                                    | Si<br>No<br>rganta<br>37,5 °C<br>Si                                              | Seleccioná la<br>opción<br>"Reportar mi<br>estado ahora"<br>para ingresar a<br>la función de<br>registro de              | 15 Marzo<br>Temper<br>Tos<br>Dificulta<br>Conges<br>15 Marzo<br>Temper<br>Tos                                                                                                    | 2020, 12:50<br>atura corporal<br>ad para respirar<br>tión nasal, Dolor de gan<br>2020, 12:50<br>atura corporal                                                                                                    | 37,5 °C<br>Si<br>No<br>rganta<br>37,5 °C<br>Si                                                                                                    |
| Tos<br>Dificultad para respirar<br>Congestión nasal, Dolor de gar<br>15 Marzo 2020, 12:50<br>Temperatura corporal<br>Fos<br>Dificultad para respirar                                                                                                    | Si<br>No<br>rganta<br>37,5 °C<br>Si<br>No                                        | Seleccioná la<br>opción<br>"Reportar mi<br>estado ahora"<br>para ingresar a<br>la función de<br>registro de<br>síntomas. | 15 Marzo<br>Temper<br>Tos<br>Dificulta<br>Conges<br>15 Marzo<br>Temper<br>Tos<br>Dificulta                                                                                          | 2020, 12:50<br>atura corporal<br>ad para respirar<br>tión nasal, Dolor de gan<br>2020, 12:50<br>atura corporal<br>ad para respirar                                                                                                    | 37,5 °C<br>Si<br>No<br>rganta<br>37,5 °C<br>Si<br>No                                                                                                    |
| Tos<br>Dificultad para respirar<br>Congestión nasal, Dolor de gar<br>15 Marzo 2020, 12:50<br>Femperatura corporal<br>Fos<br>Dificultad para respirar<br>Congestión nasal, Dolor de gar                                                                                                    | Si<br>No<br>rganta<br>37,5 °C<br>Si<br>No<br>rganta                              | Seleccioná la<br>opción<br>"Reportar mi<br>estado ahora"<br>para ingresar a<br>la función de<br>registro de<br>síntomas. | 15 Marzo<br>Temper<br>Tos<br>Dificulta<br>Conges<br>15 Marzo<br>Temper<br>Tos<br>Dificulta<br>Conges                                                                                | 2020, 12:50<br>atura corporal<br>ad para respirar<br>tión nasal, Dolor de gai<br>2020, 12:50<br>atura corporal<br>ad para respirar<br>tión nasal, Dolor de gai                                                                                                   | 37,5 °C<br>Si<br>No<br>rganta<br>37,5 °C<br>Si<br>No<br>rganta                                                                                                  |
| Tos<br>Dificultad para respirar<br>Congestión nasal, Dolor de gar<br>15 Marzo 2020, 12:50<br>Temperatura corporal<br>Tos<br>Dificultad para respirar<br>Congestión nasal, Dolor de gar                                                                                                    | Si<br>No<br>rganta<br>37,5 °C<br>Si<br>No<br>rganta                              | Seleccioná la<br>opción<br>"Reportar mi<br>estado ahora"<br>para ingresar a<br>la función de<br>registro de<br>síntomas. | 15 Marzo<br>Temper<br>Tos<br>Dificulta<br>Conges<br>15 Marzo<br>Temper<br>Tos<br>Dificulta<br>Conges<br>15 Marzo                                                                    | 2020, 12:50<br>atura corporal<br>ad para respirar<br>tión nasal, Dolor de gar<br>2020, 12:50<br>atura corporal<br>ad para respirar<br>tión nasal, Dolor de gar<br>2020, 12:50                                                                                    | 37,5 °C<br>Si<br>No<br>rganta<br>37,5 °C<br>Si<br>No<br>rganta                                                                                                  |
| Tos<br>Dificultad para respirar<br>Congestión nasal, Dolor de gar<br>IS Marzo 2020, 12:50<br>Temperatura corporal<br>Tos<br>Dificultad para respirar<br>Congestión nasal, Dolor de gar<br>IS Marzo 2020, 12:50<br>Temperatura corporal                                                                      | Si<br>No<br>rganta<br>37,5 °C<br>Si<br>No<br>rganta<br>37,5 °C                   | Seleccioná la<br>opción<br>"Reportar mi<br>estado ahora"<br>para ingresar a<br>la función de<br>registro de<br>síntomas. | 15 Marzo<br>Temper<br>Tos<br>Dificult<br>Conges<br>15 Marzo<br>Temper<br>Tos<br>Dificult<br>Conges<br>16 Marzo<br>Result                                                            | 2020, 12:50<br>atura corporal<br>ad para respirar<br>tión nasal, Dolor de gar<br>2020, 12:50<br>atura corporal<br>ad para respirar<br>tión nasal, Dolor de gar<br>2020, 12:50<br>ado del test pendio                                                             | 37,5 °C<br>Si<br>No<br>rganta<br>37,5 °C<br>Si<br>No<br>rganta                                                                                                  |
| Tos<br>Dificultad para respirar<br>Congestión nasal, Dolor de gar<br>15 Marzo 2020, 12:50<br>Temperatura corporal<br>Tos<br>Dificultad para respirar<br>Congestión nasal, Dolor de gar<br>16 Marzo 2020, 12:50<br>Temperatura corporal<br>Tos                                                               | Si<br>No<br>rganta<br>37,5 °C<br>Si<br>No<br>rganta<br>37,5 °C                   | Seleccioná la<br>opción<br>"Reportar mi<br>estado ahora"<br>para ingresar a<br>la función de<br>registro de<br>síntomas. | 15 Marzo<br>Temper<br>Tos<br>Dificulta<br>Conges<br>15 Marzo<br>Temper<br>Tos<br>Dificulta<br>Conges<br>16 Marzo<br>Result<br>15 Marzo                                              | 2020, 12:50<br>atura corporal<br>ad para respirar<br>tión nasal, Dolor de gan<br>atura corporal<br>atura corporal<br>dipara respirar<br>tión nasal, Dolor de gan<br>2020, 12:50<br>ado del test pendio                                                           | 37,5 °C<br>Si<br>No<br>rganta<br>37,5 °C<br>Si<br>No<br>rganta<br>ente                                                                                          |
| Tos<br>Dificultad para respirar<br>Congestión nasal, Dolor de gar<br>IS Marzo 2020, 12:50<br>Temperatura corporal<br>Tos<br>Dificultad para respirar<br>Congestión nasal, Dolor de gar<br>IS Marzo 2020, 12:50<br>Femperatura corporal<br>Fos                                                               | Si<br>No<br>rganta<br>37,5 °C<br>Si<br>No<br>rganta<br>37,5 °C<br>Si<br>Si       | Seleccioná la<br>opción<br>"Reportar mi<br>estado ahora"<br>para ingresar a<br>la función de<br>registro de<br>síntomas. | 15 Marzo<br>Temper<br>Tos<br>Dificulta<br>Conges<br>15 Marzo<br>Temper<br>Tos<br>Dificulta<br>Conges<br>15 Marzo<br>Result<br>15 Marzo<br>Result                                    | 2020, 12:50<br>atura corporal<br>ad para respirar<br>tión nasal, Dolor de gar<br>2020, 12:50<br>atura corporal<br>ad para respirar<br>tión nasal, Dolor de gar<br>2020, 12:50<br>ado del test pendie<br>2020, 12:50<br>atura corporal                            | 37,5 °C<br>Si<br>No<br>rganta<br>37,5 °C<br>Si<br>No<br>rganta<br>ante<br>37,5 °C<br>Si<br>Si<br>Si<br>Si<br>Si<br>Si<br>Si<br>Si<br>Si<br>Si<br>Si<br>Si<br>Si |
| Tos<br>Dificultad para respirar<br>Congestión nasal, Dolor de gar<br>15 Marzo 2020, 12:50<br>Temperatura corporal<br>Tos<br>Dificultad para respirar<br>Congestión nasal, Dolor de gar<br>15 Marzo 2020, 12:50<br>Temperatura corporal<br>Tos<br>Dificultad para respirar                                   | Si<br>No<br>rganta<br>37,5 °C<br>Si<br>No<br>rganta<br>37,5 °C<br>Si<br>Si<br>No | Seleccioná la<br>opción<br>"Reportar mi<br>estado ahora"<br>para ingresar a<br>la función de<br>registro de<br>síntomas. | 15 Marzo<br>Temper<br>Tos<br>Dificulta<br>Conges<br>15 Marzo<br>Temper<br>Tos<br>Dificulta<br>Conges<br>16 Marzo<br>Result<br>16 Marzo<br>Result<br>16 Marzo<br>Dificulta<br>Conges | 2020, 12:50<br>atura corporal<br>ad para respirar<br>tión nasal, Dolor de gar<br>2020, 12:50<br>atura corporal<br>2020, 12:50<br>ado del test pendie<br>2020, 12:50<br>atura corporal<br>2020, 12:50<br>atura corporal                                           | 37,5 °C<br>Si<br>No<br>rrganta<br>37,5 °C<br>Si<br>No<br>rrganta<br>ante<br>37,5 °C<br>Si<br>No<br>Si<br>No<br>No                                               |
| Tos<br>Dificultad para respirar<br>Congestión nasal, Dolor de gar<br>15 Marzo 2020, 12:50<br>Temperatura corporal<br>Tos<br>Dificultad para respirar<br>Congestión nasal, Dolor de gar<br>15 Marzo 2020, 12:50<br>Temperatura corporal<br>Tos<br>Dificultad para respirar<br>Congestión nasal, Dolor de gar | Si<br>No<br>rganta<br>37,5 °C<br>Si<br>No<br>37,5 °C<br>Si<br>Si<br>Si<br>No     | Seleccioná la<br>opción<br>"Reportar mi<br>estado ahora"<br>para ingresar a<br>la función de<br>registro de<br>síntomas. | 15 Marzo<br>Temper<br>Tos<br>Dificulta<br>Conges<br>15 Marzo<br>Dificulta<br>Conges<br>15 Marzo<br>Result<br>15 Marzo<br>Temper<br>Tos                                              | 2020, 12:50<br>atura corporal<br>ad para respirar<br>tión nasal, Dolor de gan<br>atura corporal<br>atura corporal<br>2020, 12:50<br>ado del test pendio<br>2020, 12:50<br>atura corporal<br>atura corporal<br>atura corporal<br>atura corporal<br>atura corporal | 37,5 °C<br>Si<br>No<br>rganta<br>37,5 °C<br>Si<br>No<br>rganta<br>37,5 °C<br>Si<br>Si<br>Si<br>Si<br>No                                                         |
| Tos<br>Difícultad para respirar<br>Congestión nasal, Dolor de gar<br>15 Marzo 2020, 12:50<br>Temperatura corporal<br>Tos<br>Difícultad para respirar<br>Congestión nasal, Dolor de gar<br>16 Marzo 2020, 12:50<br>Temperatura corporal<br>Tos<br>Difícultad para respirar<br>Congestión nasal, Dolor de gar | Si<br>No<br>rganta<br>37,5 °C<br>Si<br>No<br>rganta<br>37,5 °C<br>Si<br>Si<br>No | Seleccioná la<br>opción<br>"Reportar mi<br>estado ahora"<br>para ingresar a<br>la función de<br>registro de<br>síntomas. | 15 Marzo<br>Temper<br>Tos<br>Dificulta<br>Conges<br>15 Marzo<br>Temper<br>Tos<br>16 Marzo<br>Result<br>15 Marzo<br>Temper<br>Tos<br>Dificulta<br>Conges                             | 2020, 12:50<br>atura corporal<br>ad para respirar<br>tión nasal, Dolor de gar<br>a 2020, 12:50<br>atura corporal<br>2020, 12:50<br>ado del test pendio<br>2020, 12:50<br>atura corporal<br>atura corporal<br>atura corporal<br>atura corporal<br>atura corporal  | 37,5 °C<br>Si<br>No<br>rganta<br>37,5 °C<br>Si<br>No<br>rganta<br>37,5 °C<br>Si<br>Si<br>No<br>si<br>Si<br>Si<br>No                                             |

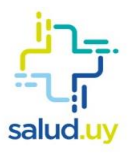

| Paso<br>1 | Juan Andrés Gonzalez<br>1.234 567-8<br>En seguimiento                                                                                                    | Paso 1                                                                                                    |
|-----------|----------------------------------------------------------------------------------------------------|----------------------------------------------------------------------------------------------------|
|           | Reporte de mi estado actual         Temperatura actual*         Ingrese su temperatura corporal actual         Tos continuada o persistente         No       Sí         Dolores generales en músculo y articulaciones         No       Sí                                                                                                    | A continuación, se detallan los datos a ingresar.<br>Además, en la sección "Comentarios" podés<br>agregar información adicional sobre tu estado de<br>salud.               |
|           | Congestión nasal<br>No Sí<br>Secreción nasal acuosa o mucosa<br>No Sí<br>Dolor de garganta<br>No Sí                                                                                                    |                                                                                                    |
| Pas<br>2  | Diarrea<br>No Sí<br>Comentarios<br>Ingrese otros comenarios adicionales<br>Ingrese otros comenarios adicionales<br>Ingrese otros comenarios adicionales<br>Reportar mi estado ahora<br>Reportar mi estado ahora<br>Reportar mi estado aburgationales<br>Reportar mi estado aburgationales<br>Reportar mi estado aburgational | 2<br>Una vez ingresados los datos, seleccioná la opción<br>"Reportar mi estado ahora" para enviarlos al<br>equipo de salud que está a cargo del seguimiento<br>de tu caso. |

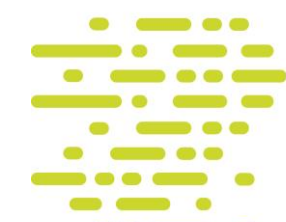

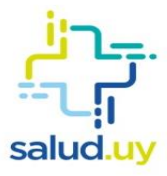

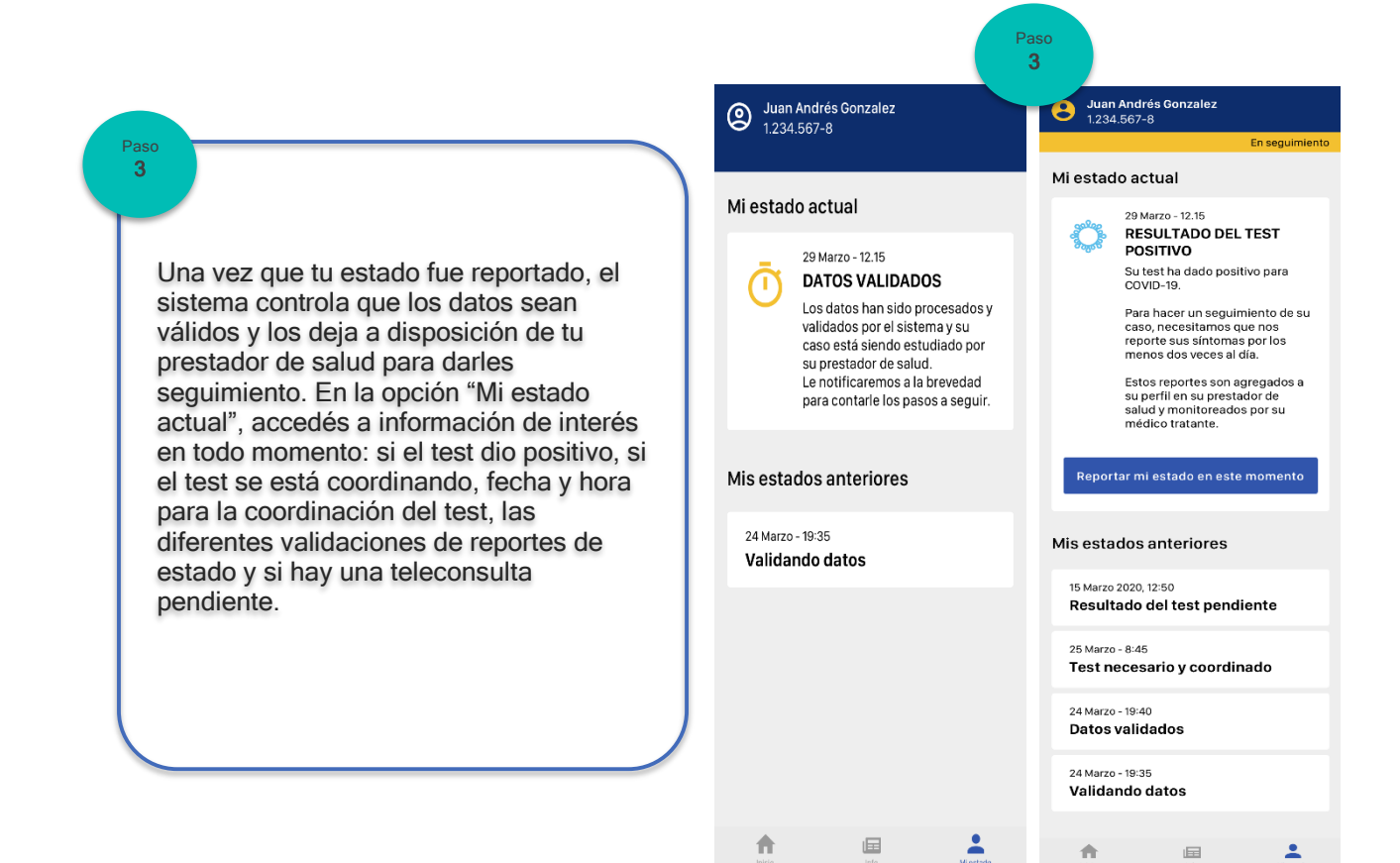

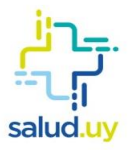

#### Alerta de reporte de estado

Con los datos reportados con una frecuencia de dos veces por día, tu prestador de salud podrá monitorear tu estado.

Además, durante ese control el equipo de salud puede considerar varias alternativas de atención:

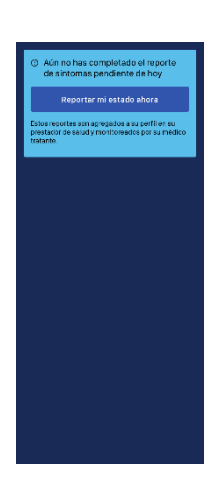

→ Continuar con el seguimiento a través de la app. En caso de que no hayas realizado tu reporte de estado, recibirás un mensaje. El procedimiento para reportar el estado es detallado en la sección "Reportar estado".

### Alerta de indicación de teleconsulta

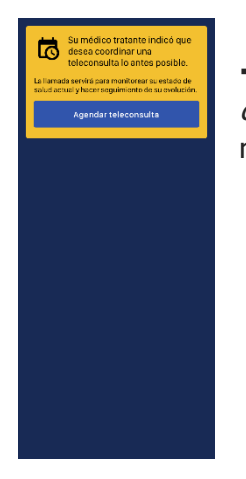

→ Solicitarte una teleconsulta para obtener más detalles y decidir cómo seguir con la atención. El proceso de teleconsulta se detalla más adelante.

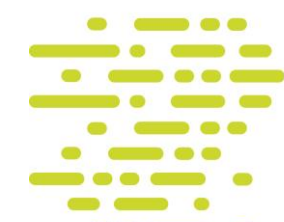

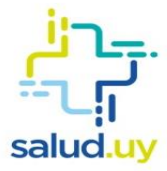

Alerta de indicación de test coronavirus

→ Coordinar test para confirmar que el paciente es portador del virus.

# Alerta de indicación de internación

→ Coordinar con el paciente su internación, ya que su estado de salud indica que es necesario realizarle atención hospitalaria.

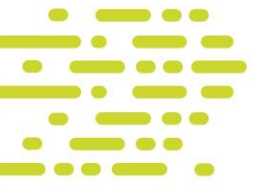

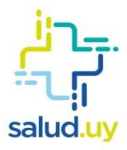

# Teleconsulta

La teleconsulta siempre será indicada por el equipo de salud. Cuando ello ocurra, recibirás una notificación en tu dispositivo.

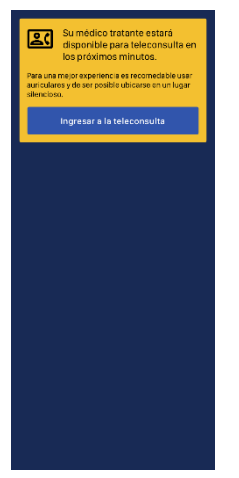

Para poder acceder a la teleconsulta con el médico, seleccioná la opción "Ingresar a la teleconsulta".

Una vez que ingresás a la teleconsulta, la aplicación te notificará en el momento en que tu médico se encuentre disponible.

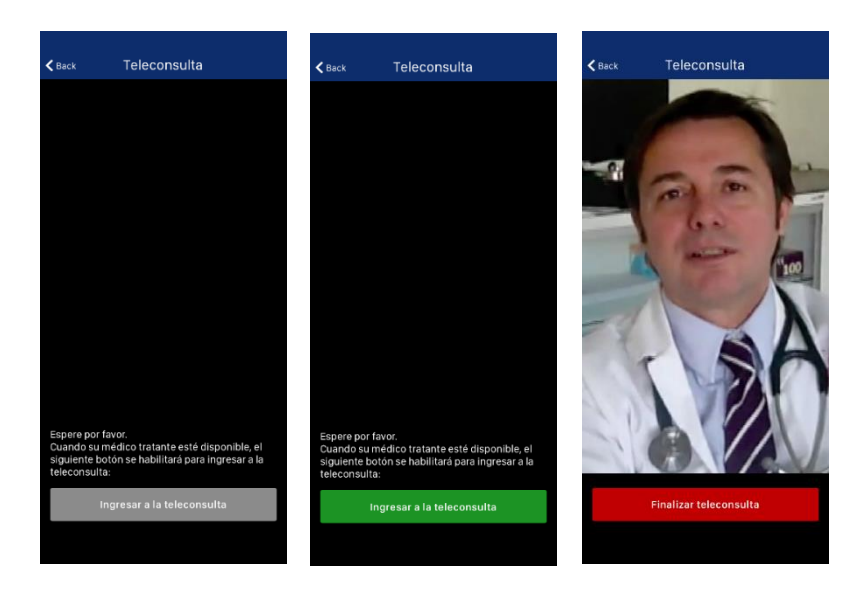

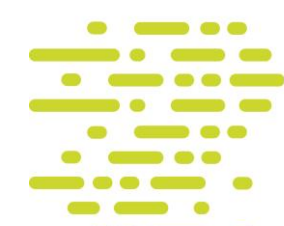

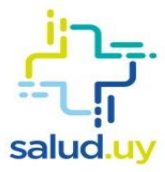

# Varias personas utilizando la app en un mismo celular

La aplicación permite que una única persona pueda manejar múltiples usuarios, lo que facilita el seguimiento de casos que involucren a menores de edad y personas que tienen dificultades para manejar el celular o no han descargado la app.

Para hacerlo, el poseedor del celular deberá seleccionar "Mi estado".

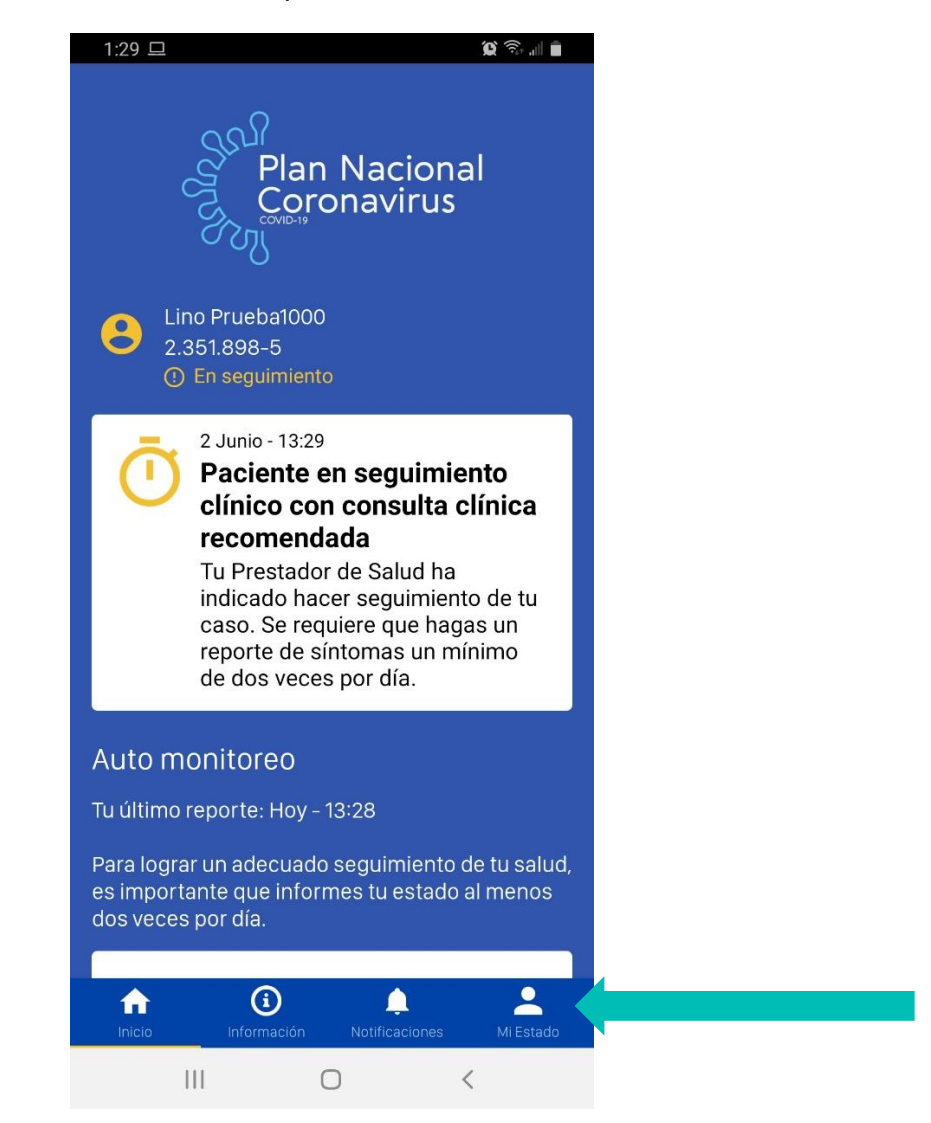

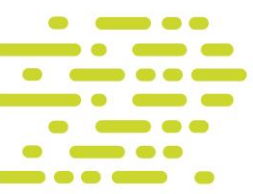

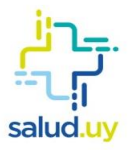

Aparecerá una pantalla como esta, donde el dueño del celular deberá seleccionar "Administrar personas".

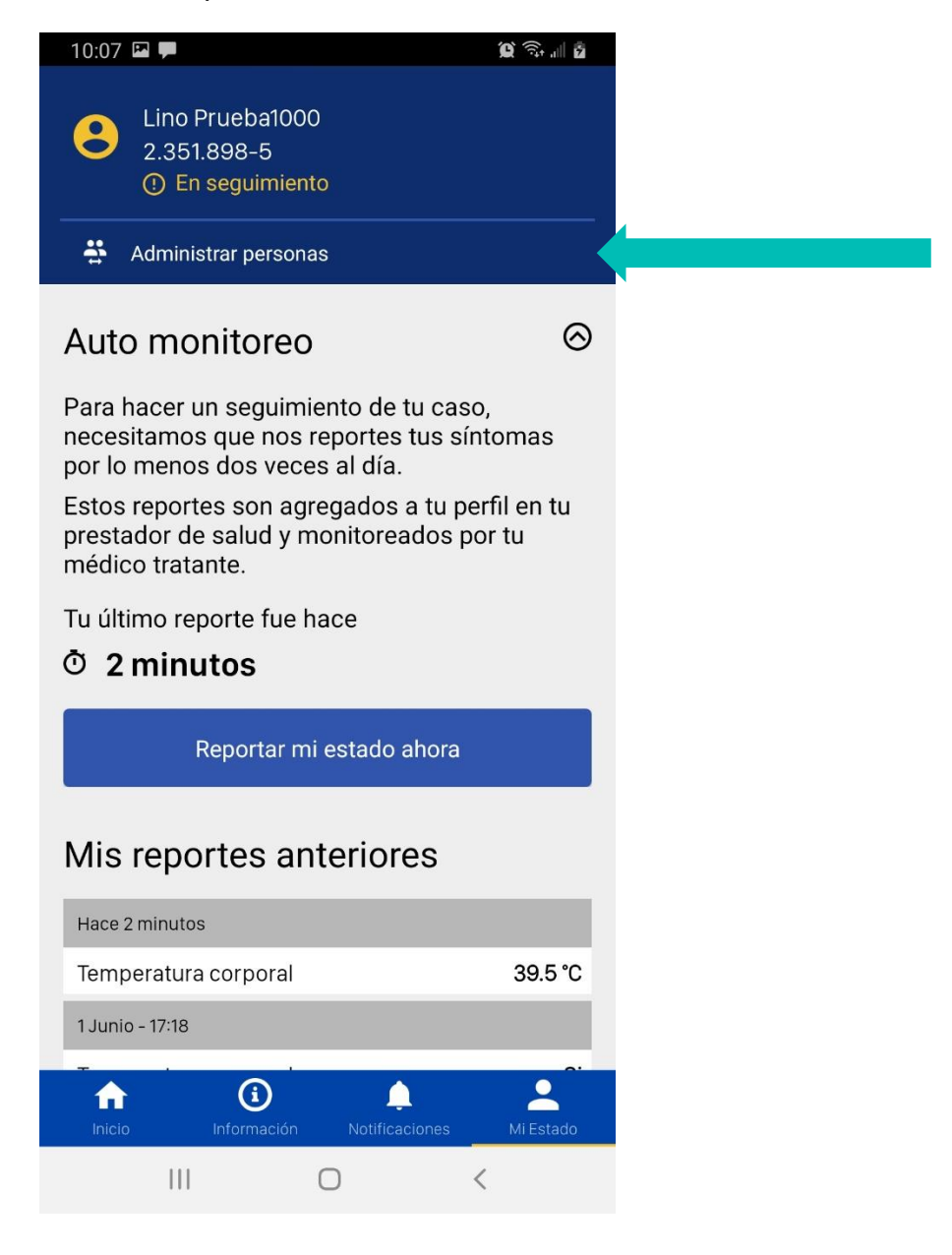

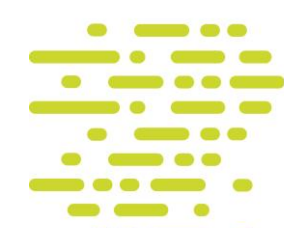

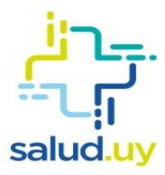

Aparecerá una pantalla como esta, donde se deberá seleccionar "Asociar otra persona a mi perfil".

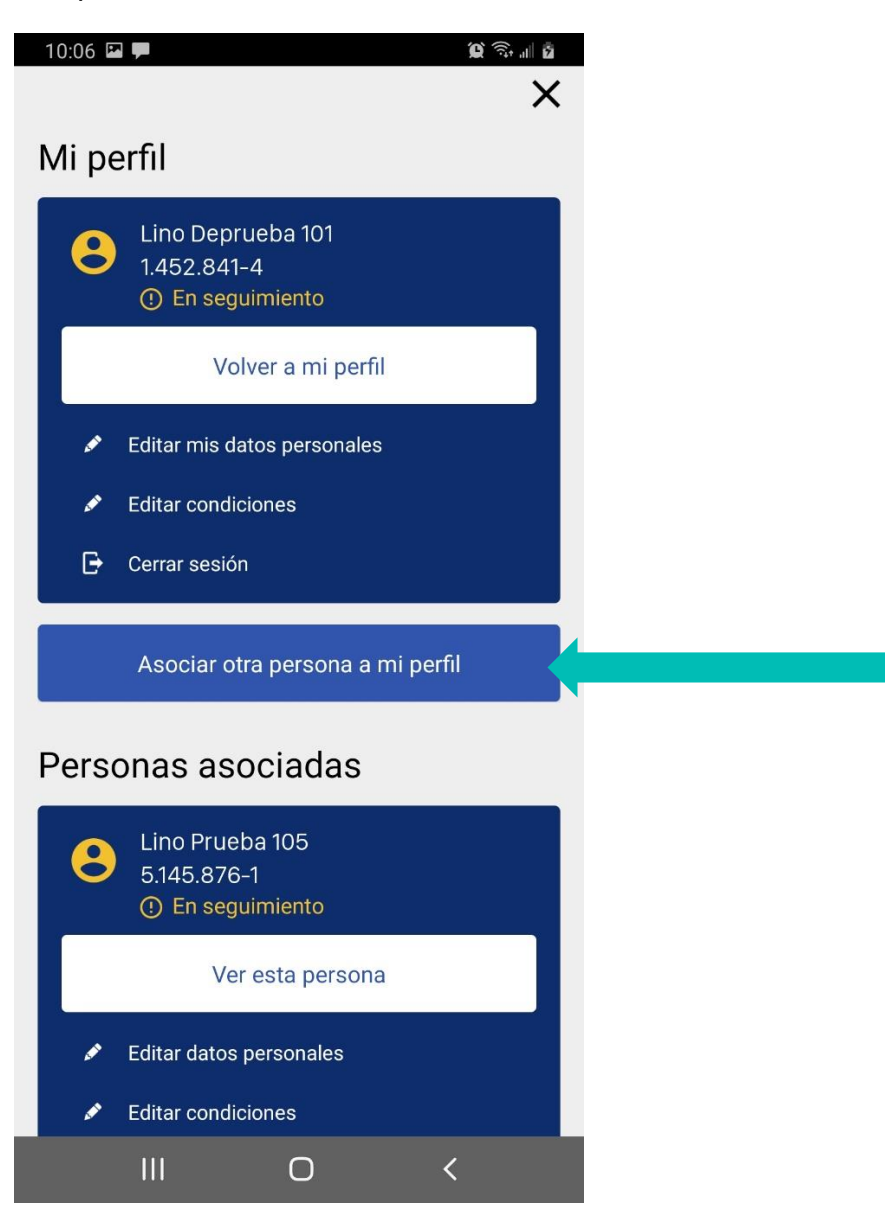

La app pedirá los datos de esa persona y esa información entrará en el proceso de validación de datos, código de acceso, ingreso de comorbilidades, reportes de estado y seguimiento clínico.

Para que el dueño del celular pueda ver los estados y seguimientos de cada persona, basta con volver a esta pantalla ("Mi estado"> "Administrar personas") y seleccionar "Ver esta persona".

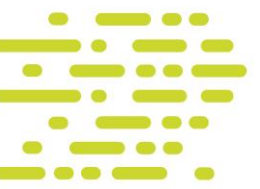

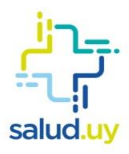

# Glosario

#### Aplicación (app):

Programa que permite la interacción entre un usuario y una computadora o móvil (comunicación); ofrece al usuario la opción de elegir entre varias opciones y ejecutar acciones ofrecidas por el programa.

#### Código de acceso:

Un número que se envía al paciente en seguimiento a través de SMS o correo electrónico. Ingresando ese número en la app, se completa el ciclo de confirmación de la identificación del paciente sin necesidad de contacto presencial.

#### Coronavirus:

Los coronavirus son una extensa familia de virus que pueden causar enfermedades tanto en animales como en seres humanos. Se sabe que varios coronavirus causan infecciones respiratorias en los humanos, las cuales pueden ir desde el resfriado común hasta enfermedades más graves.

#### COVID-19:

Es la enfermedad infecciosa causada por el coronavirus que se ha descubierto más recientemente.

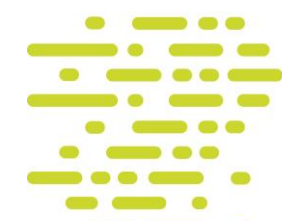

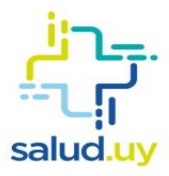

#### Países de riesgo:

Las áreas designadas corresponden al 3 de abril de 2020:

- China: Todo el territorio.
- **Corea del Sur**: Todo el territorio (actualmente, muy alto en Daegu y Gyeongsan).
- Irán: Todo el territorio.
- Singapur.
- Japón: Todo el territorio.
- Italia: Todo el territorio.
- España: Madrid, La Rioja, País Vasco.
- Francia: Noreste (Oise, norte de París; y Alto Rin, Alsacia).
- Alemania: Renania del Norte-Westfalia (Heinsberg).
- Estados Unidos.
- Brasil.
- Chile.
- Argentina.

#### Pandemia:

Enfermedad epidémica (ataca a un gran número de personas en un mismo lugar y durante un mismo período de tiempo) que se extiende a muchos países o que ataca a casi todos los individuos de una localidad o región.

#### Prestador de salud:

Organización de salud a la que el paciente está afiliado, como Casmu, Asociación Española, ASSE y otros.

#### Reportar estado:

Completar los datos de temperatura, tos, secreciones nasales, dolor de garganta y dificultad para respirar en el correspondiente formulario de la aplicación; a ese formulario se accede a través de la opción "Reportar estado".

#### Seguimiento/seguimiento clínico:

Proceso que realiza el equipo de salud con los datos que va recibiendo del paciente cada vez que reporta su estado.

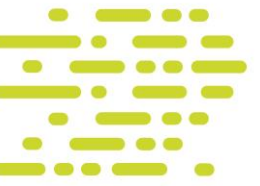

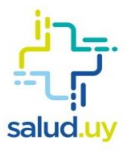

#### Síntomas:

Los síntomas más habituales de las personas con COVID-19 son:

- Fiebre.
- Tos.
- Secreciones nasales.
- Dolor de garganta.
- Dificultad para respirar.

#### SMS:

Mensaje de texto breve que se puede enviar entre teléfonos celulares.

#### Teleconsulta:

Consiste en la realización de consultas o interconsultas médicas especializadas entre el centro de referencia y el prestador remisor a través de una plataforma web propia del Plan Coronavirus que integra la Historia Clínica Electrónica, transmisión de datos, imágenes, audio y video en modo sincrónico.

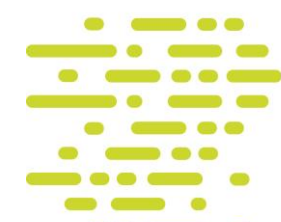